EASYLINK MBX 711067A001 20MAR84 06:33/18:39 EST VIA: 750203

TO: 62260050

VIA WUI LNDMARK HOU UD 71491Z VAAFN N 12,29

R029

TLX NO 6419 MAR 20/84 EM/EN

ATT: VICE PRES. EBB PYE

THIS TO INFORM YOUR THAT THE FOLLOWING PEOPLE WILL ARRIVE HOUSTON MARCH 25TH TO TAKE PART INN YOUR TRAINING AS AGREED, ELDAR MATHISEN SALES TRAINING TERRY BRINKWORTH '' HOWARD ALEXANDER '' KJELL NONSTAD FIELD SERVICE

HOPE THIS IS OK, WE HAVE ARRANGED ACCOMODATION ETC. OURSELVES.

LOOKING FORWARD TO SEE YOU.

BEST REGARDS SYSSCAN A.S. ELDAR MATHISEN

LNDMARK HOU UD 71491Z VAAPN N++++ REFLY VIA MCI/WUI - 101

# COURSE OUTLINE

OUTLINE LANDMARK SCHOOL ON SYSTEM TRAINING 26 - 30 March, 1984

| DAY | SESSION | SUBJECT                         | TOPIC                                                                         | OBJECTIVE                                                                                                    |
|-----|---------|---------------------------------|-------------------------------------------------------------------------------|----------------------------------------------------------------------------------------------------|
| M   | 1       | Overview                        | Introduction                                                                  | Define what will be covered.<br>Define what will be delivered.                                                                                                    |
|     |         | Overview                        | Hardware<br>Software                                                          | Define hardware architecture.<br>Define software architecture:<br>-BCM<br>-DM<br>-3DI                                                                                                    |
|     |         |                                 |                                                                               | Distribute manuals and review.                                                                                                    |
|     |         | Handout:                        | Course Outline                                                                |                                                                                                    |
| Μ   | 2       | Operating<br>System<br>Handout: | MSDOS<br>MSDOS Users Guide                                                    | Introduce key O.S. features:<br>-Directory<br>-Directory Structure<br>-RMDIR<br>-Files<br>-Type<br>-Print<br>-Date<br>-Time<br>-Make Directory<br>-Change Directory<br>-Tree<br>-Space<br>-BAT Files<br>-Copy<br>-Delete<br>-Check Disk |
| М   | 3       | Operating<br>System             | MSDOS                                                                         | Workshop to ensure comprehension.                                                                                                    |
|     |         | Handout:                        | Workshop # 1                                                                  |                                                                                                    |
| M   | 4       | Text Edito                      | or VEDIT                                                                      | Exercise to practice VEDIT and how to use the keyboard.                                                                                                    |
|     |         |                                 |                                                                               | Introduction to text editor.                                                                                                    |
|     |         |                                 |                                                                               | Workshop to ensure comprehension.                                                                                                    |
|     |         | Handout:<br>Homework:           | VEDIT Operation In<br>Workshop # 2<br>Landmark Users Man<br>Read Chapters 1 a | struction<br>ual<br>nd 2 of Users Manual                                                                                                    |

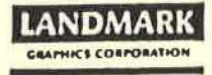

| DAY | SESSIO | N SUBJECT    | TOPIC                     | OBJECTIVE                                                                                               |
|-----|--------|--------------|---------------------------|----------------------------------------------------------------------------------------------------|
| т   | 1      | Introduction | of Terms                  | Introduce the philosophy.                                                                               |
|     |        | System Use   | Grid, X,Y                 | Defining the project grid.                                                                              |
|     |        |              | Hardware<br>Operation     | Confirm that everyone can<br>power up the system.                                                       |
|     |        |              |                           | SEG Dump                                                                                                |
|     |        |              |                           | T Dump                                                                                                  |
|     |        |              | Tape dump lab             | Ensure all participants can dump<br>a tape.                                                             |
|     |        |              | Project<br>Creation       | Lab for everyone to practice<br>project creation.                                                       |
| Т   | 2      | BCM          | Primitives                | Introduce the processing primitives.                                                                    |
|     |        |              |                           |                                                                                                    |
| т   | 3      | всм          | VEDIT exercises           | Each participant to set up BCM jobs.                                                                    |
|     |        |              | Scaling data              | Participants to process a sample<br>line, and determine the<br>correct gain.                            |
|     |        | Handout: Wo: | rkshop <b>#</b> 3         |                                                                                                    |
| T   | 4      | BCM          | Load first line           | Participants to load the first<br>line in the sample survey and<br>display it to check the gain.        |
|     |        | 3DI          | Set Parameters            | Partipants to demonstrate setting<br>up the Master Grid, a specific<br>Working Set, and Display Scales. |
|     |        |              | Display Seismic           | Participants to display the section loaded and check the scale with the color marker.                   |
|     |        | BCM          | Load remainder<br>of data | Participants to start the batch<br>job to load remainder of the<br>data.                                |
|     |        | Homework: Re | ad INPUT, STATS,          | , SCALE, DISKOUT, TIMSLC                                                                                |

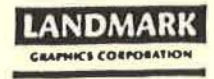

| DAY    | SESSION | SUBJECT             | TOPIC                  | OBJECTIVE                                                                                                    |
|--------|---------|---------------------|------------------------|----------------------------------------------------------------------------------------------------|
| +<br>W | 1       | всм                 | Data Loading           | Continuation of data loading,<br>including using BCM to load<br>specific time window, change<br>direction of lines, etc.           |
| W      | 2       | Disk Space          | Data<br>Management     | Motivate users to properly use<br>the disk space, introduce the<br>tools, and have a lab to save the<br>data that has been loaded. |
| W      | 3       | BCM                 | Time slice             | Participants to set up and sort<br>out a specific set of horizontal<br>sections.                                                   |
|        |         |                     | Attributes<br>Analysis | Description of the process of<br>doing seismic trace attribute<br>analysis on the workstation.                                     |
| W      | 4       | 3D<br>Interpretatio | Create<br>on Animation | Participants to create a set of animation files and review them.                                                                   |

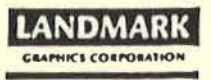

| DAY | SESSION | SUBJECT             | TOPIC                      | OBJECTIVE                                                                                                    |
|-----|---------|---------------------|----------------------------|----------------------------------------------------------------------------------------------------|
| T   | 1       | 3D<br>Interpretatio | +<br>Seismic Display<br>on | Detailed explanation of<br>-Frame Control<br>-Color Select<br>-Zoom and Pan<br>-Digitizing Options                     |
| т   | 2       | 3D<br>Interpretatio | Digitizing<br>on           | Lab for participants to each<br>demonstrate<br>-Frame Control<br>-Color Select<br>-Zoom and Pan<br>-Digitizing Options |
| T   | 3       | 3D<br>Interpretatio | Digitizing<br>on           | Participants to digitize multiple horizons and faults.                                                                 |
| т   | 4       | 3D<br>Interpretatio | Horizon Display<br>on      | Demonstrate Display options<br>working with the different<br>horizon files picked to date.                             |

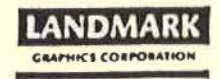

| DAY | SESSION | SUBJECT             | TOPIC                      | OBJECTIVE                                                                                                    |
|-----|---------|---------------------|----------------------------|----------------------------------------------------------------------------------------------------|
| F   | 1       | 3D<br>Interpretatio | Horizon<br>on Computations | Explain the options available<br>and give examples of how these<br>can help extract geologic<br>information.                                                                                                    |
| F   | 2       | 3D<br>Interpretatio | Horizon<br>on Computations | Lab calculating and displaying<br>different horizon computation<br>options.                                                                                                    |
| F   | 3       | 3D<br>Interpretatio | Review<br>on               | Open discussion to discuss<br>different interpretation<br>procedures.                                                                                                    |
| F   | 4       | Summary             |                            | Review of what was covered, and<br>the objectives of each session<br>during the week. Review of<br>shipping date, how participants<br>should go about training fellow<br>employees on using the system,<br>etc. Question and answer period. |
|     | e.<br>1 | Evaluation          |                            | Filling out of the evaluation form by each participant.                                                                                                    |

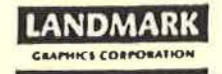

# MATERIALS TO PARTICIPANTS

Course Outline MS.DOS User's Guide VEDIT Operational Instruction Landmark Users Manual Workshop #1: MS.DOS Practice Session Workshop #2: Files to build with VEDIT Workshop #3: SALNOR data configuration

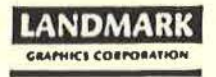

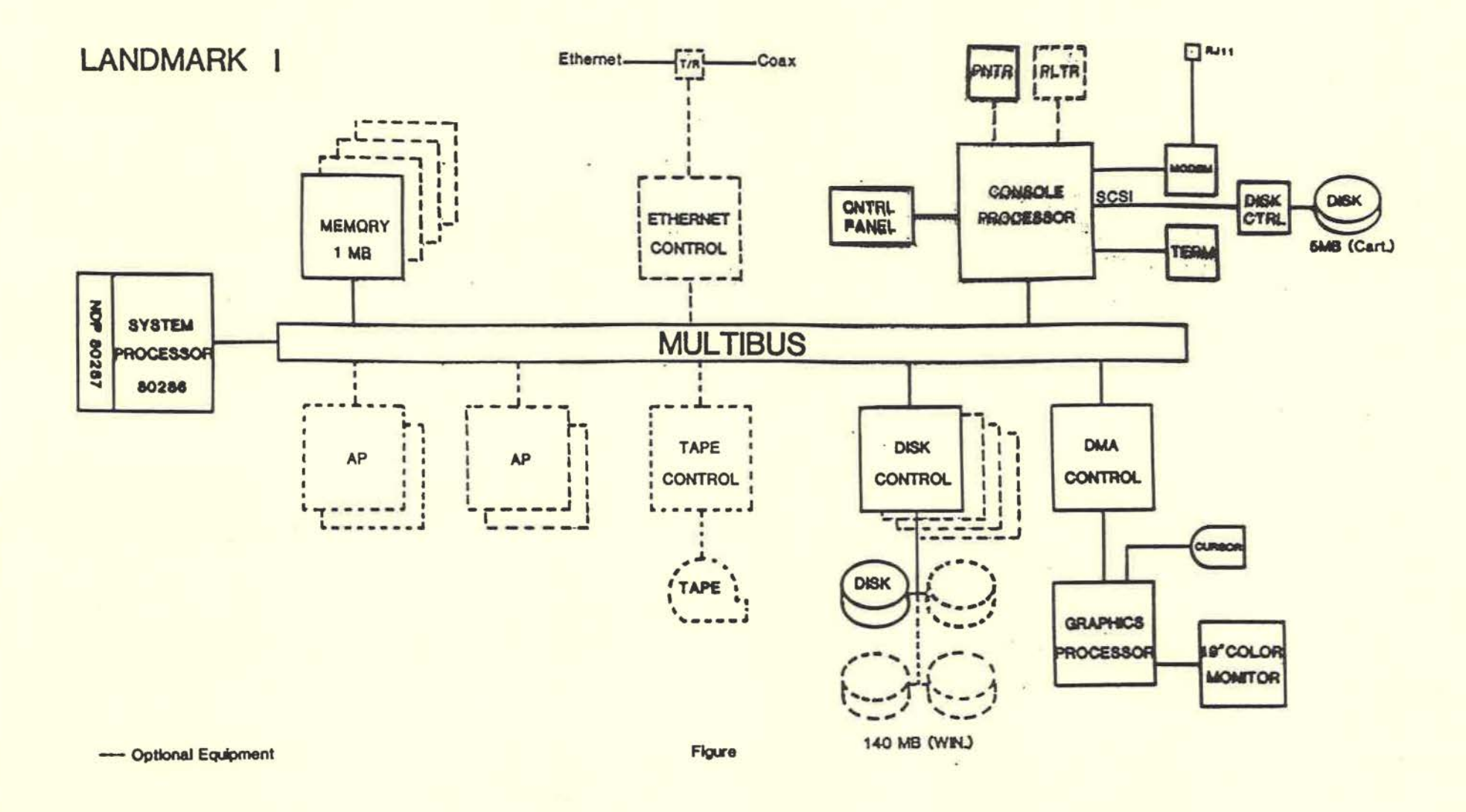

÷

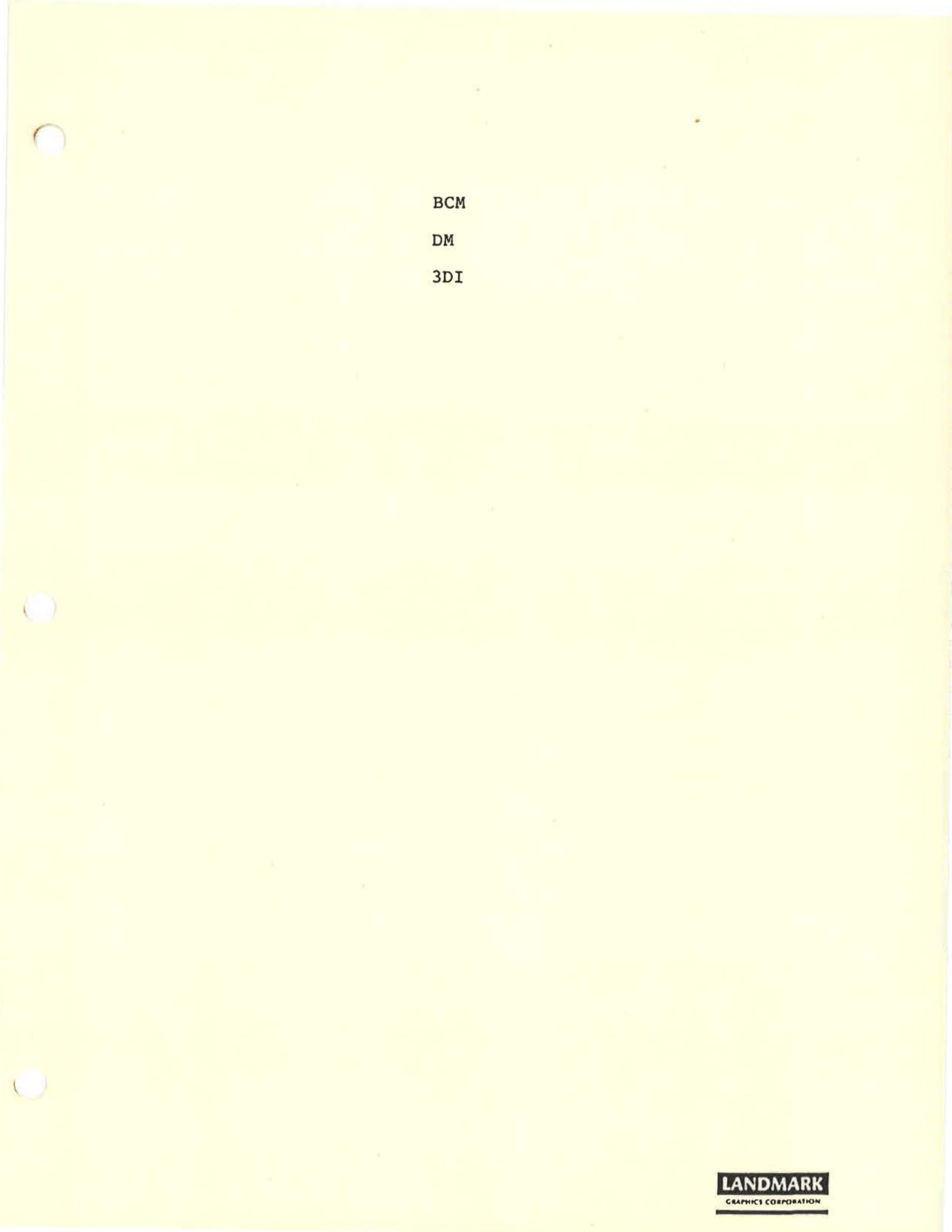

# MAIN MENU

Set parameters. Access BCM. Create animation. Seismic display. Digitizing. Horizon computations. Horizon display.

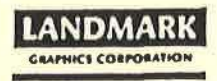

## WORKSHOP 1: MSDOS COMMANDS

OBJECTIVE: Provide hands-on experience working the key MSDOS operating system commands.

Please do the following:

- Create a directory on logical drive A: using your surname for the directory. Change the default directory to this directory.
- 2. Create a subdirectory in this directory using your given name for the sub directory.
- Copy file SALNORL.PCF and SALNORL2.PCF from C:\Class to your directory.
- 4. Type the contents of the two files.
- 5. Rename SALNORL.PCF to SALNOR11.PCF.
- 6. Copy SALNOR11.PCF to SALNOR12A.PCF in your directory.
- Do a directory listing and then type the contents of the files that are in your directory.
- 8. Delete SALNOR12.PCF, and copy original SALNOR12.PCF from C:.
- 9. Print both files with one command using wild cards.
- Delete all files from your directory and remove the directory.

## WORKSHOP 2: VEDIT

VEDIT is a full-screen editor especially suited for preparation of text files required as input by LANDMARK programs. For example the Batch Control Monitor (BCM) requires a text file as input which can be typed using VEDIT.

### Running VEDIT

To edit a text file, type:

#### VEDIT file name <CR>.

If the named file exists, the first page will be displayed on the screen; if it does not you will be presented with a blank screen. In any case you may now enter text from the keyboard.

#### Function Keys

Entering text originally is largely a matter of typing it in. If, however, the file has errors that need correction, VEDIT has a lot of functions that can be used to shorten editing time. The most commonly used functions have been assigned to function keys so that very often one key push accomplishes a lot of work. Since the IBM PC and workstation keyboards are different, the two sheets attached may be used to enter text on one system or the other.

#### Leaving VEDIT and saving your file

To leave VEDIT, press the key labelled 'ESC' twice. You will see an asterisk in the lower left corner of the screen where the cursor is. To keep the file, type EX<CR>; the file will be saved and you will be back at the operating system prompt. To quit without saving the file type EQ<CR>. Visual Mode

Block Move - Register Fl Block Copy - Register Register - Cursor F2 F3 End of line F4 Previous Word F5 F6 Next Word DEL Char [you are on] DEL Word [forward] F7 F8 F9 DEL Line F10 Visual Escape

÷.

<ESC> R - Replace <ESC> F - Find

Command Mode

H Ret - Help V Ret - Visual

PC

WS

| 1.            | Top of Doc                                                                                                    | -F1                                   |
|---------------|----------------------------------------------------------------------------------------------------|---------------------------------------|
| 2.            | Bottom of Doc                                                                                                    | -F2                                   |
| 3.            | Page Up                                                                                                    | -F3                                   |
| 4.            | Page Down                                                                                                    | -F4                                   |
| 5.            | End of line                                                                                                    | -F5                                   |
| 6.            | Previous Word                                                                                                    | -F6                                   |
| 7.            | Next Word                                                                                                    | -F7                                   |
| 8.            | Copy block to Register                                                                                                    | -F8                                   |
| 9.            | Move block to Register                                                                                                    | -F9                                   |
| 10.           | Move/Copy Register to                                                                                                    | -F10                                  |
| 11.           | Switch Insert Mode                                                                                                    | -F11                                  |
| 12.           | Delete Next Word                                                                                                    | -F12                                  |
| 13.           | Delete Previous Word                                                                                                    | -F13                                  |
| 14.           | Delete Line                                                                                                    | -F14                                  |
| 15.           | Erase To End-Of-Line                                                                                                    | -F15                                  |
| 16.           | Visual Escape                                                                                                    | -F16                                  |
| 0000000000000 | New York Contraction of the Contraction of the Cont | 1 1 1 1 1 1 1 1 1 1 1 1 1 1 1 1 1 1 1 |

Cursor Position

A 4 V

```
" "OF line for Seismic Processing Control File
.JOB
. INPUT
MEDIUM TAPE
TMORGN
             26.
INLINE
                    1. .
      1.
CRLINE
      1.
             446.
                    1.4
TIME
       1956.
             4000.
      3.
MXIDER
TIMEBG
      0.
      4.
OFSAMP
      16.
I SMP'FM
       GSI
HDRFMT
                                         1.
                   446. 1. 1.
             32.
INCTL.
       21.
                           446.
                                 0.
             26.
                    1.
SEGNCE
       1.
      240.
LTRHDR
IBYTOR
      1.
NSKIP
       2.
              2.
NEOFS
       1.
REEL
       1442501
. SCALE
            1400.
FACTOR
       127.
CLIP
       127.
 ,OUTPUT
MEDIUM
      DISK
       D:FIELD. JDV
FILENM
MININL
      1.
MAXINL
      168.
MINCRL
      1.
      446.
MAXCRL
      1956.
TIMEST
TIMEND 4000.
ISMPFM 8.
MXIDER
      5.
.EOJ
```

| 1110F 1:       | ine for S | Seismic | Frocessi | ng Cont | rol File |    |      |
|----------------|-----------|---------|----------|---------|----------|----|------|
| .JOB<br>.INFLT |           |         |          |         |          |    | <br> |
| MEDIUM         | TAFE      |         |          |         |          |    |      |
| "NI INF        | 1         | 26.     | Ť a      |         |          |    |      |
| CRLINE         | 1.        | 446     |          |         |          |    |      |
| TIME           | 1956.     | 4000.   | 3 W      |         |          |    |      |
| MXIDER         | 3.        |         |          |         |          |    |      |
| TIMEBG         | 0.        |         |          |         |          |    |      |
| OFSAMP         | 4.        |         |          |         |          |    |      |
| ISMPFM         | 16.       |         |          |         |          |    |      |
| HDRFMT         | GSI       |         |          |         |          |    |      |
| LINCTL         | 21.       | 32.     | 446.     | 1.      | - 1.     | 1. |      |
| SEGNCE         | 1.        | 26.     | 1.       | 446.    | 0.       |    |      |
| LINHDR         | 240.      |         |          |         |          |    |      |
| NEWTE          | 1.        | 2       |          |         |          |    |      |
| NENER          | 1         | 4.      |          |         |          |    |      |
| SEEL           | 1442501   |         |          |         |          |    |      |
| SCALE          |           |         |          |         |          |    |      |
| FACTOR         | 127.      | 1400.   |          |         |          |    |      |
| CLIP           | 127.      |         |          |         |          |    |      |
| .OUTPU         | т         |         |          |         |          |    |      |
| MEDIUM         | DISE      |         |          |         |          |    |      |
| FILENM         | D:FIELD.  | . 3DV   |          |         |          |    |      |
| MININL         | 1.        |         |          |         |          |    |      |
| MAXINL         | 168.      |         |          |         |          |    |      |
| MAXCEL         | 1.        |         |          |         |          |    |      |
| TIMEST         | 1954      |         |          |         |          |    |      |
| TIMEND         | 4000.     |         |          |         |          |    |      |
| ISMPFM         | 8.        |         |          |         |          |    |      |
| MXIDER         | 5.        |         |          |         |          |    |      |
| .EOJ           |           |         |          |         | 8        |    |      |

1. OF line for Seismic Processing Control File JOB . INFUT MEDIUM TAPE TMORGN 1 . INLINE 26. 1. . CRLINE 446. 1. 1. TIME 1956. 4000. MXIDER 3. TIMERG Ο. QFSAMP 4. I SMF'FM 16. HDRFMT GSI 446. 1. 1. 1. 1. 446. 0. 21. 32. '\_INCTL 1. 446. SEGNCE 1. 26. LTRHDR 240. IBYTOR 1. 2. NSKIP 2. NEOFS 1. 1442501 REEL . SCALE 1400. FACTOR 127. CLIP 127. . OUTPUT MEDIUM DISK **FILENM** D:FIELD.3DV MININL 1. MAXINL 168. MINCRL 1. MAXCRL 446. 1956. TIMEST TIMEND 4000. ISMPFM 8. MXIDER 5. . EOJ

""OF line for Seismic Processing Control File .JOB . INFUT MEDIUM TAPE TMORGN INLINE 26. 1. . 1. . 446. CRLINE 1. 1. TIME 1956. 4000. MXIDER 3. TIMEBG Q. OFSAMP 4. I SMP'FM 16. HDRFMT GSI 

 32.
 446.
 1.
 1.
 1.

 26.
 1.
 446.
 0.

 LINCTL 21. 26. SEGNCE 1. 240. LTRHDR IBYTOR 1. 2. 2. NSKIP NEOFS 1. 1442501 REEL . SCALE 1400. FACTOR 127. CLIP 127. . OUTPUT MEDIUM DISH FILENM D:FIELD.3DV 1. MININL MAXINL 168. MINCRL 1. MAXCEL 446. TIMEST 1956. 4000. TIMEND ISMPFM 8. MXIDER 5. .EOJ

| COF 1:  | ine for S | Geismic F | <sup>P</sup> rocessi | ng Contr | ol File | 1      |     | 1 |    |
|---------|-----------|-----------|----------------------|----------|---------|--------|-----|---|----|
| JOB     |           |           |                      |          |         |        |     |   |    |
| .INFU   |           |           |                      |          |         |        |     |   |    |
| MEDIUM  | TAFE      |           |                      |          |         |        |     |   |    |
| MUKGN   |           | 201       | w.                   |          |         |        |     |   |    |
| INLINE  | 1         | 26.       | 1.                   |          |         |        |     |   |    |
| CRLINE  | 1.        | 444.      | 1.                   |          |         |        |     |   |    |
| IME     | 1056.     | 4000.     |                      |          |         |        |     |   |    |
| MATUER  | S.        |           |                      |          |         |        |     |   |    |
| TIMEBG  | 0.        |           |                      |          |         |        |     |   |    |
| UF SAMP | 4.        |           |                      |          |         |        |     |   |    |
| LOPEMT  | 10.       |           |                      |          |         |        |     |   |    |
| INCT    | 051       | 70        | 114                  | 1        | 1       | 1.     |     |   | s. |
| SEGNCE  | 1         | 26        | 1.                   | 446.     | o.      | 1. 202 |     |   |    |
| TEHDE   | 240       | -u.       | 1.                   |          | 5.7507C |        |     |   |    |
| IBYTOR  | 1.        |           |                      |          |         |        |     |   |    |
| NSKIP   | 2.        | 2.        |                      |          |         |        |     |   |    |
| NEOFS   | 1.        | 73872     |                      |          |         |        |     |   |    |
| REEL    | 1442501   |           |                      |          |         |        | 14- |   |    |
| . SCALE |           |           |                      |          |         |        |     |   |    |
| FACTOR  | 127.      | 1400.     |                      |          |         |        |     |   |    |
| CLIP    | 127.      |           |                      |          |         |        |     |   |    |
| .OUTPU  | Г         |           |                      |          |         |        |     |   |    |
| MEDIUM  | DISK      |           |                      |          |         |        |     |   |    |
| FILENM  | D:FIELD.  | 3DV       |                      |          |         |        |     |   |    |
| MININL  | 1.        |           |                      |          |         |        |     |   |    |
| MAXINL  | 168.      | ж         |                      |          |         |        |     |   |    |
| MINCRL  | 1.        |           |                      |          |         |        |     |   |    |
| MAXCRL  | 446.      |           |                      |          |         |        |     |   |    |
| TIMEST  | 1956.     |           |                      |          |         |        |     |   |    |
| TEMPEND | 4000.     |           |                      |          |         |        |     |   |    |
| MYTOEP  | 0.5       |           |                      |          |         |        |     |   |    |
| FOI     | 5.        |           |                      |          |         |        |     |   |    |
|         |           |           |                      |          |         |        |     |   |    |

| ' 'OF 1        | ine for | Seismic F | rocessi | ng Contr | ol File |    |    |
|----------------|---------|-----------|---------|----------|---------|----|----|
| .JOB<br>.INPUT |         |           |         |          |         |    |    |
| MEDIUM         | TAFE    |           |         |          |         |    |    |
| INLINE         | 1.      | 25.       | 1.      |          |         |    |    |
| CRLINE         | 1.      | 446.      | 1.      |          |         |    |    |
| TIME           | 1956.   | 4000.     |         |          |         |    |    |
| MXIDER         | 3.      |           |         |          |         |    |    |
| TIMEBG         | 0.      |           |         |          |         |    |    |
| QFSAMP         | 4.      |           |         |          |         |    |    |
| ISMPFM         | 16.     |           |         |          |         |    |    |
| HDRFMT         | GSI     |           |         |          |         |    |    |
| LINCTL         | 21.     | 32.       | 446.    | 1.       | 1.      | 1. |    |
| SEGNCE         | 1       | 26.       | 1.      | 446.     | ο.      |    |    |
| LTRHDR         | 240.    |           |         |          |         |    |    |
| IBYTOR         | 1.      |           |         |          |         |    |    |
| NSKIP          | 2.      | 2.        |         |          |         |    |    |
| NEOFS          | 1.      |           |         |          | r.      |    |    |
| REEL           | 1442501 |           |         |          |         |    |    |
| . SCALE        | 107     | 1.000     |         |          |         |    |    |
| FACTOR         | 127.    | 1400.     |         |          |         |    |    |
| OUTOU          | 127.    |           |         |          |         |    |    |
| MEDTUM         | DIEK    |           |         |          |         |    |    |
| STI ENM        | DISP    | 300       |         |          |         |    | 31 |
| MININI         | 1       |           |         |          |         |    |    |
| MAXINI         | 168.    |           |         |          |         |    |    |
| MINCRL         | 1.      |           |         |          |         |    |    |
| MAXCEL         | 446.    |           |         |          |         |    |    |
| TIMEST         | 1956,   |           |         |          |         |    |    |
| TIMEND         | 4000.   |           |         |          |         |    |    |
| ISMPFM         | 8.      |           |         |          |         |    |    |
| MXIDER         | 5.      |           |         |          |         |    |    |
| .EOJ           |         |           |         |          |         |    |    |

WORKSHOP 3: LOADING SEG-Y SEISMIC DATA

OBJECTIVE: Provide hands-on experience loading seismic data.

Please do the following:

- Review the attached map and recording information and determine the x,y grid.
- 2. Create a project on the workstation called CLASS.
- 3. Do a SEG dump of the first 10 blocks on the seismic tape.
- 4. Do a T Dump of the first 10 blocks on the seismic tape.
- 5. Scale the data and set up a BCM job to load line 30 from the data set.
- 6. Load the data tape and start the job.
- Get into the Interactive 3D Interpretation software package, enter the Set Parameters option, Master Grid suboption, and set up the master grid for the SALNOR data set.
- Move through the menu tree to Display Seismic, type in the file, pick the proper vertical section to display, and evaluate the scaling with the color marker.
- 9. Set up BCM files to load the next 3 lines of seismic data, submit, and check by displaying the seismic.
- 10. Check the scaling, set up a BCM files to load line 1 of the SALNOR data set, and check by displaying the seismic.

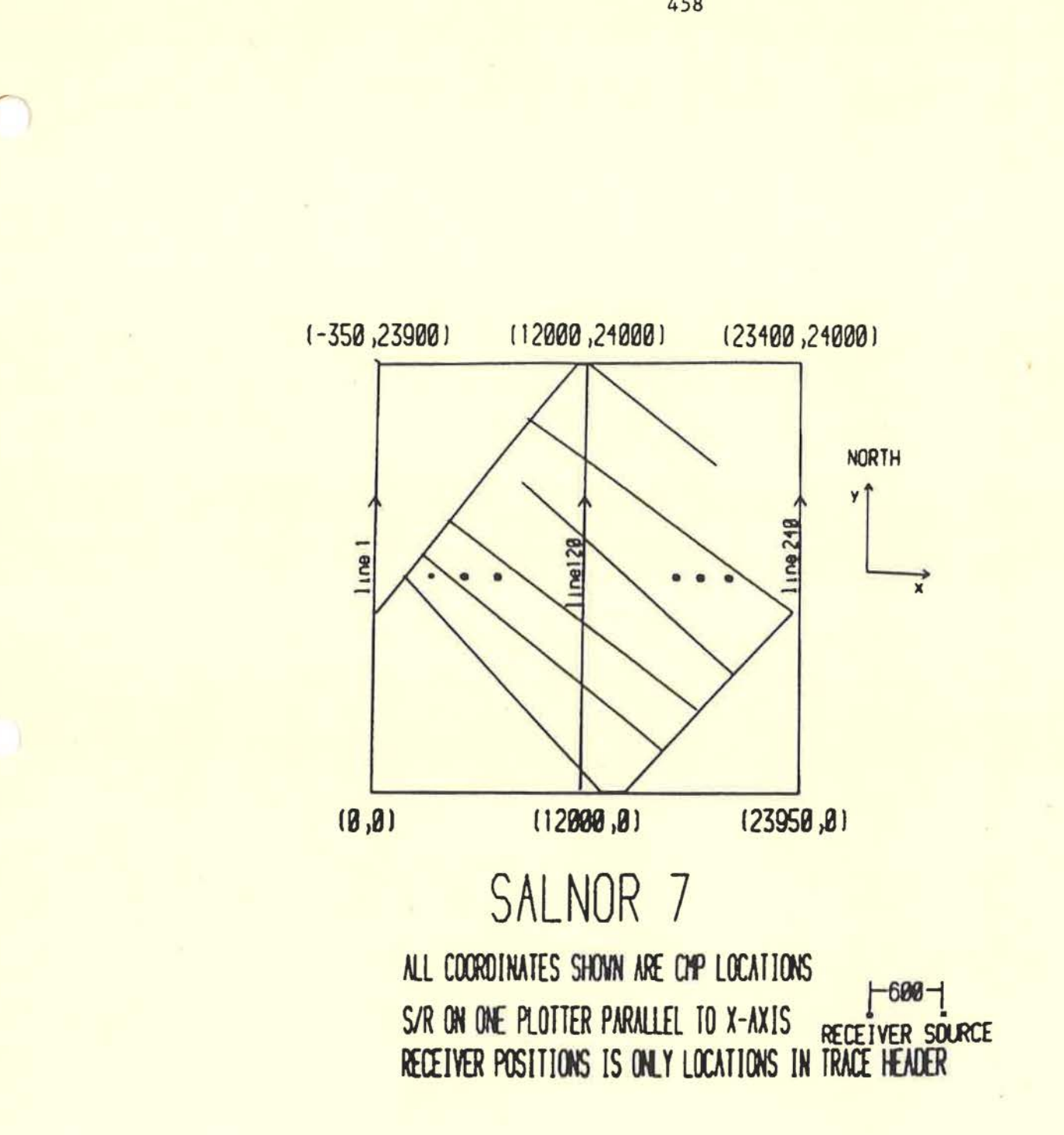

# SALNOR-7

| nodel Description:                     |                                   |
|----------------------------------------|-----------------------------------|
| General                                | 7 LAYER NORTH SEA MODEL           |
| Structure                              | 7 NORMAL, 2 STRIKESLIP FAULT BLKS |
| Stratigraphy                           | DIPPING LYRS PINCH UNCONFORMITY   |
| Rock Components                        | SANDSTONE/SHALE SEQUENCE          |
| Model Materials                        | 3120,184 & ALTERNATING 3110-3120  |
| Acquisition Parameters:                |                                   |
| Data Acquisition Scheme                | CSR                               |
| Depth to Top of Model                  | 5000                              |
| Depth to Base of Model                 | 9250                              |
| Near or Constant Source/Receiver Offs  | set 600                           |
| Date                                   | 82-04-15                          |
| Physical Set Up:                       |                                   |
| Source Type                            | LC-10                             |
| Receiver Type                          | LC-5-2                            |
| Source Plotter                         | 2                                 |
| Receiver Plotter                       | 2                                 |
| Geometry:                              |                                   |
| Distance Measurement Units             | F                                 |
| Line Spacing X,Y,Z                     | 100,0,0                           |
| Source Spacing X,Y,Z                   | 0,100,0                           |
| Receiver Spacing X,Y,Z                 | 0,100,0                           |
| CMP Spacing X,Y,Z                      | 0,100,0                           |
| Trace Spacing X,Y,Z                    | 0,100,0                           |
| Acquisition:                           |                                   |
| Number of Data Sets                    | . 1                               |
| Number of Lines/Data Set               | 240                               |
| Number of Source Positions/Data Set    | 57600                             |
| Number of Receiver Postions/Data Set   | 57600                             |
| Number of CMP/Data Set                 | 57600                             |
| Number of Traces/Data Set              | 57600                             |
| Number of Source Positions/Line        | 240                               |
| Number of Receiver Positions/Line      | 240                               |
| Number of CMP/Line                     | 240                               |
| Number of Traces/Line                  | 240                               |
| Max Number of Source/Receiver Position | ns/CMP 1                          |
| Max Number of Traces/CMP [CMP-Fold]    | 1                                 |

## Instrument Set Up:

| Energy Level                   | 4         |
|--------------------------------|-----------|
| Input Sensitivity              | 1         |
| Biomation Delay (ms)           | 750       |
| Instrument Delay (ms)          | 90        |
| Sample Interval (ms)           | 1         |
| Total Trace Length (ms)        | 3000      |
| Low Cut Recording Filter (Hz)  | 4         |
| High Cut Recording Filter (Hz) | 56        |
| Preamp Gain (db)               | 60        |
| Wavelet                        | I-3-18-81 |
| Tape Parameters:               |           |
|                                | 23200     |

| Data Type                         | RAW  |
|-----------------------------------|------|
| Density                           | 1600 |
| Data Format                       | 16   |
| Number of Tapes                   | 12   |
| Tape Size                         | 2400 |
| Time of First Sample on Tape (ms) | 660  |

### Comments:

(XR, YR) CAN BE READ FROM HEADER; XS=XR+600, YS=YR.

Above listed data is a complete list of all data available on this model.

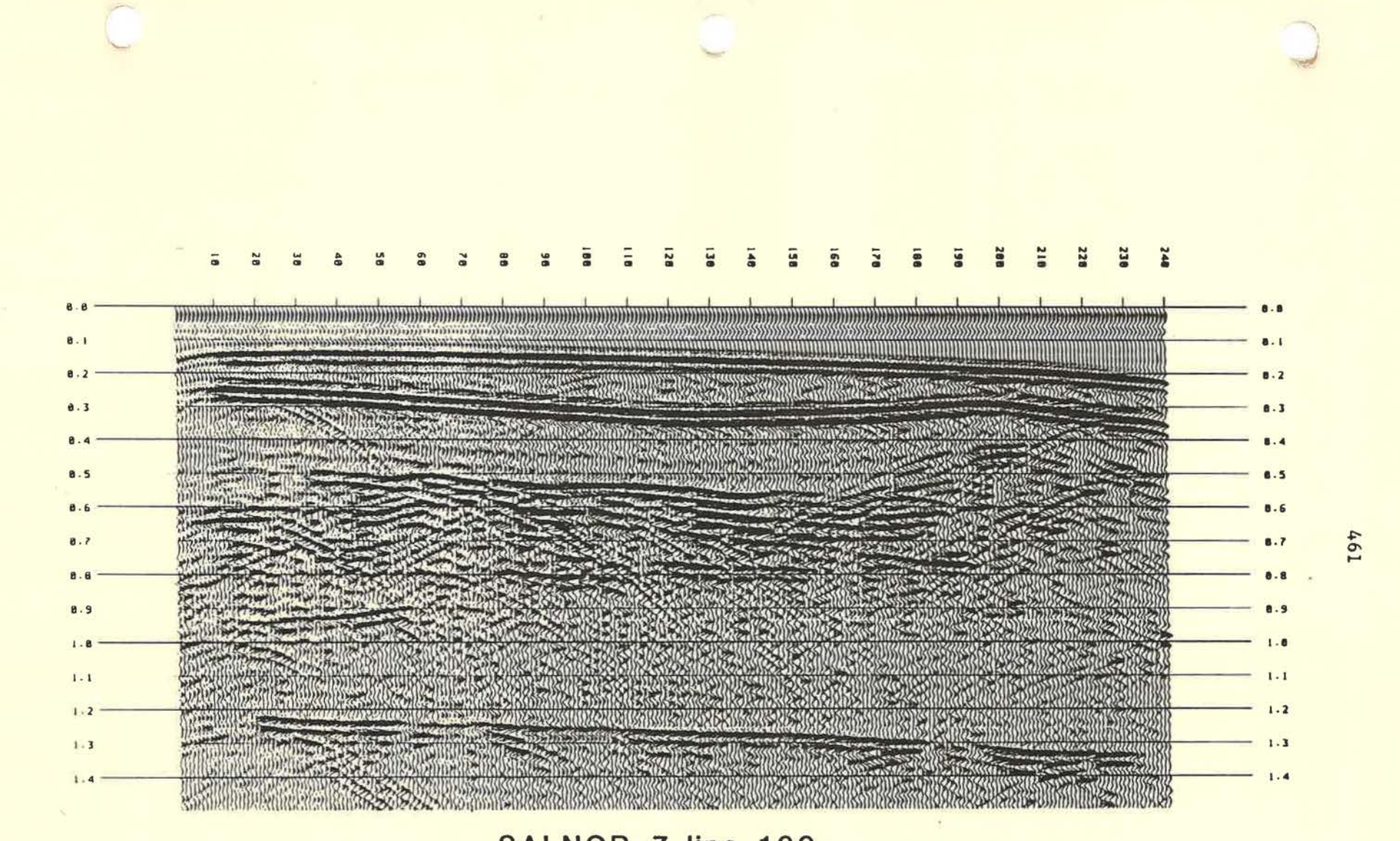

SALNOR-7 line 120